## คู่มือการใช้ระบบดาวน์โหลดหลักฐานการชำระส่วนต่างทุนกู้ยืมเพื่อการศึกษา(สำหรับนักศึกษา)

## หน้าจอหลักของระบบแสดงดังภาพด้านล่าง

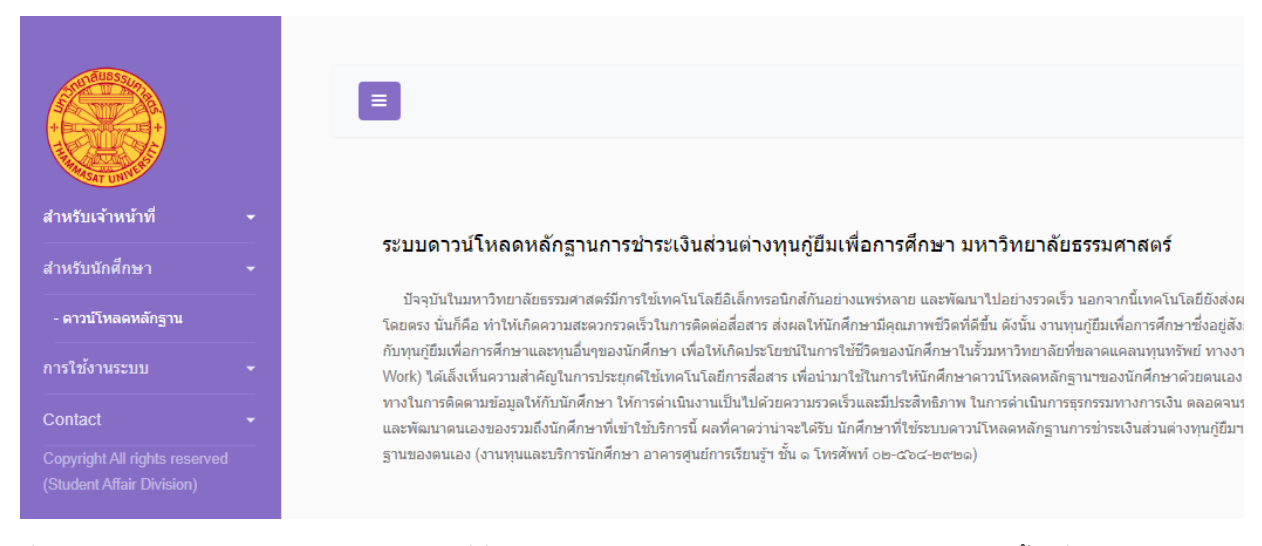

ที่แถบเมนูสำหรับนักศึกษา ด้านซ้าย ให้คลิกที่นี่ จามีเมนูย่อย ดาวน์โหลดหลักฐาน ให้คลิกเลือกอีกครั้ง เมื่อคลิกแล้วจะได้ รูปร่าง หน้าจอเป็นดังภาพด้านล่าง ให้นักศึกษาอ่านข้อแนะนำเบื้องต้นในการทำธุรกรรมทางการเงินและการใช้ระบบตามรายการข้างล่าง

|                                                         |                                                           |                       | ระบบ                       | Downl                          | oa                  | id หลักฐานการชำร                                                     | เะเงิา                      | แส่วนต่างทุนภู้ยึ                                        | เมฯ (          | (สำหรับนัก                       | ศึกษ            | n)                                       |                                                  |                                                  |                         |
|---------------------------------------------------------|-----------------------------------------------------------|-----------------------|----------------------------|--------------------------------|---------------------|----------------------------------------------------------------------|-----------------------------|----------------------------------------------------------|----------------|----------------------------------|-----------------|------------------------------------------|--------------------------------------------------|--------------------------------------------------|-------------------------|
| นักศึกษา สามาร<br>หน้าเคาน์เตอร์ธน<br>สะสมทรัพย์ เลขที่ | กช่าระเงินผ่านแอพ<br>เคาร ธนาคารกรุง<br>บัญชี 091-0-15280 | ของธน<br>เทพ บ้<br>-0 | มาคาร หรือ<br>มัญชีเงินฝาก | ชื่อบัญ<br>หนี้(หลัง<br>โทร สอ | เชี่ม<br>งจา<br>บถา | มหาวิทยาลัยธรรมศาสด<br>กโหลด)และสลิป ช่าระเ<br>ามที เบอร์ 02 5644440 | เร้ หล้<br>งิน ไบ<br>ด่อ 13 | ังจากช่าระเงินแล้ว<br>ปทีเมลล์ LEK_SIRI<br>356 คุณศิริพร | สำเนิน<br>@hot | มการดังนี้ 1.ส่ง<br>mail.com 2.ส | งใบแจ<br>ข่ามาร | จ้ง *ที่ช่อง<br>รถ ยืนยันกา<br>เจ้าหน้าท | Action ให้นัก<br>เรดำเนินการ เ<br>ทีทุนฯ รับทราเ | สึกษาคลิกปุ่ม<br>หรือยังไม่ได้ดำเท่<br>มด้วยครับ | 🖊 นี้เพื่อ<br>ในการ ให้ |
|                                                         |                                                           |                       |                            |                                |                     |                                                                      |                             |                                                          |                |                                  |                 |                                          |                                                  |                                                  |                         |
|                                                         |                                                           |                       |                            |                                |                     |                                                                      |                             |                                                          |                |                                  |                 |                                          | Search:                                          | เลขบัตร ปชช. 13                                  | ง หลัก                  |
| เลขทะเบียน ↓]                                           | เลขบัตร ปชช.                                              | 11                    | ชื่อ-นามสกุล               | นศ.                            | lt                  | สถานะดาวน์โหลด                                                       | 11                          | วันดาวน์โหลด                                             | 11             | เอกสารด                          | 11              | เอกสาร๒                                  | เอกสารต                                          | เอกสาร๔                                          | Action                  |
|                                                         |                                                           |                       |                            |                                |                     | No match                                                             | ing r                       | ecords found                                             |                |                                  |                 |                                          |                                                  |                                                  |                         |
|                                                         |                                                           |                       |                            |                                |                     |                                                                      |                             |                                                          |                |                                  |                 |                                          |                                                  |                                                  |                         |

ที่ช่อง Search ให้กรอกเลขบัตรประชาชน 13 หลักของนักศึกษา ให้ชิดขอบซ้ายสุดเพื่อค้นหารายการของตนเอง ถ้าค้นเจอจะขึ้น เลขทะเบียน, เลขที่บัตรประชาชน, ชื่อ-นามสกุล นศ. สถานะดาวน์โหลด วันดาวน์โหลด เอกสาร๑- เอกสาร๔ ถ้าเป็นช่องว่างช่อง ใดแสดงว่าไม่มีเอกสาร ให้คลิกรูปสิ่เหลี่ยมสีเขียวขาว ตัวอย่างตามภาพด้านล่าง คือ เอกสาร๑

|                                                               |                                                                    | ระบบ                    | Downloa                                  | d หลักฐานการชำร                                                      | ระเงิเ                       | เส่วนต่างทุนกู้ยื                                         | มฯ (           | (สำหรับนักค่                     | ึกษา            | 1)                                   |                                                      |                                               |                          |
|---------------------------------------------------------------|--------------------------------------------------------------------|-------------------------|------------------------------------------|----------------------------------------------------------------------|------------------------------|-----------------------------------------------------------|----------------|----------------------------------|-----------------|--------------------------------------|------------------------------------------------------|-----------------------------------------------|--------------------------|
| นักศึกษา สามารถ:<br>หน้าเคาน์เตอร์ธนาค<br>สะสมทรัพย์ เลขที่บั | ช่าระเงินผ่านแอพของธน<br>าร ธนาคารกรุงเทพ บั<br>บูชี 091-0-15280-0 | าคาร หรือ<br>ญชีเงินฝาก | ชื่อบัญชี ม<br>หนี้(หลังจาก<br>โทร สอบถา | มหาวิทยาลัยธรรมศาสต<br>าโหลด)และสลิป ช่าระเ<br>เมที เบอร์ 02 5644440 | คร์ หลั<br>เงิน ไป<br>ต่อ 13 | งจากช่าระเงินแล้วด่<br>เทีเมลล์ LEK_SIRI@<br>56 คุณศิริพร | iาเนิน<br>⊉hot | เการดังนี้ 1.ส่ง<br>mail.com 2.ส | ใบแจ้ง<br>ามารถ | *ที่ช่อง /<br>ยืนยันกา<br>เจ้าหน้าท่ | Action ให้นักศี<br>เรดำเนินการ ห่<br>ที่ทุนฯ รับทราบ | ึกษาคลิกปุ่ม<br>รือยังไม่ได้ดำเน๋<br>ด้วยครับ | 🖊 นี้เพื่อ<br>เ้นการ ให้ |
|                                                               |                                                                    |                         |                                          |                                                                      |                              |                                                           |                |                                  |                 |                                      | Search:                                              | 123456789123                                  | 4                        |
| เลขทะเบียน ↓†                                                 | เลขบัตร ปชช. 🛛 🗍                                                   | ชื่อ-นามสกุ             | ลนศ. ↓†                                  | สถานะดาวน์โหลด                                                       | ļţ                           | วันดาวน์โหลด                                              | 11             | เอกสารด                          | 1t              | เอกสารb                              | เอกสารต                                              | เอกสาร๔                                       | Action                   |
| 6010123123                                                    | 1234567891234                                                      | ธรรมศาสตร์              | รักเรียนดี                               |                                                                      |                              | 0000-00-00                                                |                |                                  |                 |                                      |                                                      |                                               |                          |

งานทุนและบริการนักศึกษา อาคารศูนย์การเรียนรู้ฯ ชั้น ๑ โทรศัพท์ ๐๒-๔๖๔-๒๙๒๑

เมื่อคลิกกเอกสาร จะได้ไฟล์หลักฐานปรากฏที่หน้าจอดังภาพด้านล่าง

หน้าหลัก

| ≡ | 1621839759378.pdf | 1 / 1   - 100% +   🗄 🛇                                                                | • | •       |    |
|---|-------------------|---------------------------------------------------------------------------------------|---|---------|----|
|   |                   |                                                                                       | [ | Downloi | be |
|   |                   |                                                                                       |   |         |    |
|   |                   | เอกสารดาวน์โหลดหลักฐานการชำระเงินส่วนต่างทุนกู้ชืมเพื่อการศึกษา มหาวิทยาลัยธรรมศาสตร์ |   |         |    |
|   |                   | ทดสอบการทำงานของระบบ                                                                  |   |         |    |
|   |                   |                                                                                       |   |         |    |

นักศึกษาสามารถเลือก ดาวน์โหลดหรือสั่งพริ้นได้ ที่หน้าจอ มุมบนขวาตามภาพ เป็นอันเสร็จขั้นตอนนี้ ให้ปิดหน้าจอนี้ออกไป จะกลับมาที่หน้าจอนี้อีกครั้ง

|                             |                 |                       |                   |                 |           | Searc         | h: 12345678912 | 34     |
|-----------------------------|-----------------|-----------------------|-------------------|-----------------|-----------|---------------|----------------|--------|
| <mark>เ</mark> ลขทะเบียน ↓† | เลขบัตร ปชช. ↓ĵ | ชื่อ-นามสกุล นศ. 🛛 🗍  | สถานะดาวน์โหลด ↓↑ | วันดาวน์โหลด ↓↑ | เอกสารด 🕼 | เอกสารb เอกสา | ริต เอกสาร๔    | Action |
| 6010123123                  | 1234567891234   | ธรรมศาสตร์ รักเรียนดี |                   | 0000-00-00      |           |               |                |        |
| หน้าหลัก                    |                 |                       |                   |                 |           |               |                |        |

งานทุนและบริการนักศึกษา อาคารศูนย์การเรียนรู้ฯ ขั้น ๑ โทรศัพท์ ๐๒-๔๖๔-๒๙๒๑

ที่ช่อง Action ให้นักศึกษา คลิกปุ่ม สีเขียว เพื่อยืนยันการดาวน์โหลดเอกสารแล้ว จะขึ้นหน้าต่างตามภาพด้านล่าง ให้คลิก เลือกสถานะ คือ \*ดำเนินการแล้ว หรือ ยังไม่ได้ดำเนินการ (กรณีนี้ นักศึกษาเข้าไปดูอย่างเดียว แต่ยังไม่ได้ดำเนินการใดๆ) กดปุ่ save ให้ด้วยครับ เป็นอันเสร็จขั้นตอน

|                                        |                                                | ระบบ Download         | หลักฐานการชำระเงิ                                  | นส่วนต่างทุนกู้ยืม | ฯ (สำหรับนักศึ    | กษา)     |                   |                                 |                                 |                        |
|----------------------------------------|------------------------------------------------|-----------------------|----------------------------------------------------|--------------------|-------------------|----------|-------------------|---------------------------------|---------------------------------|------------------------|
| นักศึกษา สามารถ:<br>หน้าเคาน์เตอร์ธนาศ | ช่าระเงินผ่านแอพของธนา<br>กร ธนาคารกรุงเทพ บัย | ี่ยืนยันการดาวเ       | น์โหลด                                             |                    |                   | ×        | ใช่อง /<br>เยันกา | Action ให้นักศ์<br>รดำเนินการ ห | ึกษาคลิกปุ่ม<br>รือยังไม่ได้ดำแ | นี้เพื่อ<br>นินการ ให้ |
| สะสมทรัพย์ เลขที่บั                    | ญชี 091-0-15280-0                              |                       |                                                    |                    |                   |          | าหน้าที่          | ที่ทุนฯ รับทราบ                 | ด้วยครับ                        |                        |
|                                        |                                                | สถานะดาวน์โหลด        | -เลือก สถานะ-                                      |                    |                   | ~        |                   |                                 |                                 |                        |
|                                        |                                                |                       | -เลือก สถานะ-<br>*ดำเนินการแล้ว<br>ยังไม่ดำเนินการ |                    |                   |          |                   |                                 |                                 |                        |
|                                        |                                                |                       |                                                    |                    | Save              | Cancel   |                   | Search:                         | 123456789123                    | 14                     |
| เลขทะเบียน 🌵                           | เลขบัตร ปชช. 🕼                                 |                       |                                                    |                    |                   | _        | ารไว              | เอกสารต                         | เอกสาร๔                         | Action                 |
| 6010123123                             | 1234567891234                                  | ธรรมศาสตร์ รักเรียนดี |                                                    | 0000-00-00         |                   |          |                   |                                 |                                 |                        |
| หน้าหลัก                               |                                                |                       |                                                    |                    |                   |          |                   |                                 |                                 |                        |
|                                        |                                                |                       |                                                    | งาน                | ทุนและบริการนักศึ | กษา อาคา | รศูนย์กา          | รเรียนรู้ฯ ชั้น ด               | โทรศัพท์ ๐๒-                    | രലനല-ചട്ച              |